## How to add the EdTPA Waiver

1. Log in to ELIS for Administrators

2. Select the Incomplete Entitlements button from the home screen

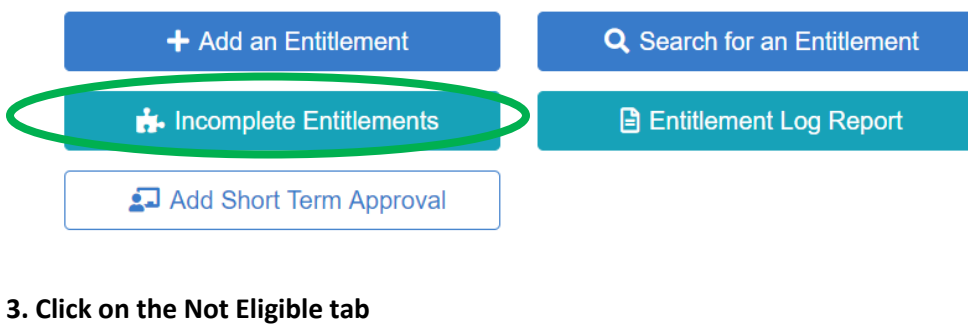

# -

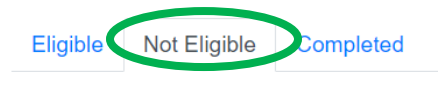

### 4. Under the EdTPA Waiver column, check the box next to the candidates receiving the waiver.

| W | aive EdTPA  | Export     | C Refresh |             |
|---|-------------|------------|-----------|-------------|
| E | dTPA Waiver | Fi st Name | 11 1      | .ast Name   |
| 1 |             | Rachel     |           | Brauns      |
| 2 |             | Shannor    | I         | Rees        |
| 3 |             | Eric       |           | Johnson     |
| 4 | •           | Walker     |           | Whalen      |
| 5 |             | Megan      |           | Wagenknecht |
| 6 |             | Tyler      |           | Berger      |
| 7 | •           | Shawna     |           | Ables       |
| 8 |             | Joseph     |           | Carroll     |
| 9 |             | Joseph     |           | Carroll     |

### 5. Click the Waive EdTPA button

| ( | Wa | aive EdTPA | Export    | C Refresh | ]         |
|---|----|------------|-----------|-----------|-----------|
|   | E0 | TPA waiver | First Nam | ie 🏦 I    | Last Name |
|   | 1  | <b>«</b>   | Rachel    |           | Brauns    |
|   | 2  |            | Shanno    | on        | Rees      |
|   | 3  |            | Eric      |           | Johnson   |

#### 6. Confirm the results, click Finish

Confirm EdTPA Waiver(s) for the following candidates

| Brauns, Rachel     | × |  |
|--------------------|---|--|
| Whalen, Walker     | × |  |
| Wagenknecht, Megan | × |  |
| Ables, Shawna      | × |  |

7. Once confirmed, the candidates will move from the Not Eligible tab to the Eligible tab, and a test record for the waiver will be added to their Tests page.

×

| Test Description                                             | Test Date | Test Grade Code | Post Date |
|--------------------------------------------------------------|-----------|-----------------|-----------|
| EdTPA EdTPA Walv: EdTPA Wavier - Emergency Rules Spring 2020 |           | P               | 4/24/2020 |

8. Once candidates are on the eligible tab you can complete the entitlement process of moving the candidates to completed program status.